# Сибирский государственный университет телекоммуникаций и информатики

Экзаменационное задание по курсу "Базы данных" Построение ИС с использованием базы данных MySQL

#### <u>Задание</u>

Требуется прислать 5 файлов ex1.php – ex5.php, требования к которым сформулированы ниже.

#### <u>№ 1</u>

Создайте скрипт **ex1.php**, в котором в СУБД MySQL в базе данных **sample** с помощью функций PHP создайте таблицу **notebook** со следующими полями: **id** - целое, непустое, автоинкремент, первичный ключ, **name** - строка переменной длины, но не более 50 символов, **city** - строка переменной длины, но не более 50 символов, **address** - строка переменной длины, но не более 50 символов, **birthday** - значение даты (DATE), т.е. год, месяц и число, **mail** - строка переменной длины, но не более 20 символов.

Обязательно предусмотрите в случае ошибки вывод предупреждения: "Нельзя создать таблицу notebook".

<u>Совет.</u> Перед командами создания таблицы добавьте две PHP-команды, в первой из которых содержится SQL-запрос, уничтожающий таблицу, если она уже есть:

"DROP TABLE IF EXISTS notebook"

- для того, чтобы при повторном выполнении скрипта **ex1.php** не появлялось сообщения об ошибке.

(Использовать листинг 11-1).

## <u>Nº 2</u>

Создайте скрипт **ex2.php** с HTML-формой для заполнения таблицы **notebook**:

| Записная книжка                                              |
|--------------------------------------------------------------|
|                                                              |
| Введите фамилию и имя [*]:                                   |
| Введите город:                                               |
| Введите адрес:                                               |
| Введите дату рождения в формате ГТТГ-ММ-ДД:                  |
| Введите e-mail [*]:                                          |
| Записать!                                                    |
| Поля, помеченные [*], являются обязательными для заполнения! |

Полями, обязательными для заполнения являются **name** и **mail**, т.е. только когда они не пустые, информация заносится в таблицу notebook.

(Использовать листинг 11-2).

## <u>№ 3</u>

Создайте скрипт **ex3.php** для вывода всех записей таблицы **notebook**.

В форме для заполнения таблицы ( **ex2.php**) введите дату с нарушением формата (или вообще не число) и посмотрите, что будет занесено в таблицу.

(Использовать листинг 11-3).

<u>Nº 4</u>

Создайте скрипт ex4.php, в котором:

1. Должна быть HTML-форма, выводящая все записи таблицы **notebook**, причем рядом с каждой строкой таблицы стоит радиокнопка для выбора той строки, в которой нужно что-то изменить:

| id | name        | city        | address    | birthday   | mail      | исправить |
|----|-------------|-------------|------------|------------|-----------|-----------|
| 1  | Иванов Иван | Новосибирск | Кирова, 86 | 1983-01-02 | a@mail.ru | 0         |
| 2  | Петров Петр | Новосибирск | Кирова, 86 | 1983-02-03 | b@mail.ru | 0         |
| 3  | Сидоров С.  | Новосибирск | Кирова, 86 | 0000-00-00 | c@mail.ru | O         |

Выбрать

Имя этой группы радиокнопок - id, а передаваемое значение - соответствующее значение поля id таблицы notebook (оно равно **\$a\_row[0]**).

2. Если значение переменной **\$id** задано, вывести соответствующую строку таблицы в виде выпадающего списка, а рядом текстовое поле для ввода нового значения:

| 0000-00-00 💌 | введите новое значение: 1983-03-04 |
|--------------|------------------------------------|
| Сидоров С.   |                                    |
| Новосибирск  |                                    |
| Кирова, 86   |                                    |
| 0000-00-00   |                                    |
| c@mail.ru    |                                    |
|              |                                    |

Под выпадающим списком стоит кнопка "Заменить":

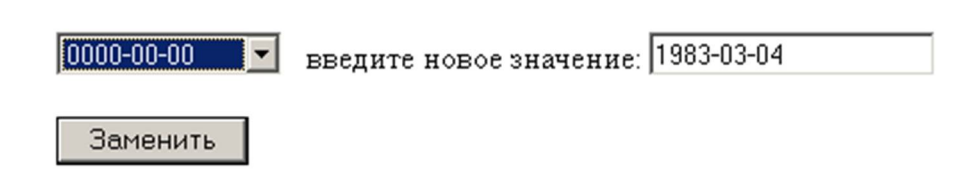

Имя элемента select в форме - field\_name, имя текстового поля - field\_value.

В атрибуте VALUE элементов OPTION (выпадающего списка) значения укажите явно ('name', 'city' и т.д.). А на экране должны отображаться значения ассоциативного массива \$a\_row['name'] ... \$a\_row['mail'].

Совет. В этой же форме добавьте еще скрытое поле

```
<input type=hidden name=id value=$id>
```

чтобы не "потерять" значение пременной \$id.

3. Если заданы значения переменных **\$id** и **\$field\_name**, обновите в таблице **notebook** значение поля **\$field\_name** на **\$field\_value** где **id='\$id'**.

Здесь же вставьте ссылку на файл **ex3.php**, чтобы увидеть результат (возможно придется дополнительно нажать кнопку "Обновить" браузера).

(Использовать листинг 11-4).

### <u>№ 5</u>

Создайте скрипт **ex5.php**, запустив который, пользователь вносит в таблицу notebook три записи (данные ввода должны быть записаны непосредственно в тексте скрипта ex5.php в командах INSERT), при этом в *n*-й по порядку записи ОБЯЗАТЕЛЬНО должны быть использованы реальные ФИО сдающего экзамен, где *n* – увеличенный на 1 остаток от деления последних 2 цифр пароля сдающего экзамен на 3 (например, если 2 последней цифры пароля 09, то запись с ФИО сдающего экзамен должна быть 1-й).